## **Printing Mailing Labels**

## **Create Your List**

1. Update your Google Address Book or Create a spreadsheet of your contacts on your computer:

| 1    | in:<br>Home In:       | ert Page Lavout           | Formula                | s Data     | Review  | Vie        |
|------|-----------------------|---------------------------|------------------------|------------|---------|------------|
| Pa - | Step Source Clipboard | Calibri<br>B I U -<br>For | - 11 - /<br><u>3</u> - | Δ - ≡<br>5 |         | Ø~*<br>■ ∰ |
|      | B10                   | • (* fr                   |                        |            |         |            |
|      | A                     | В                         | С                      | D          | E       | F          |
| 1    | Name                  | Street                    | City                   | State      | Zipcode |            |
| 2    | Jeremy Scholz         | 5355 Schroth Ln           | Appleton               | wi         | 54911   |            |
| 3    |                       |                           |                        |            |         |            |
| 4    |                       |                           |                        |            |         |            |
| 5    |                       |                           |                        |            |         |            |
| 6    |                       |                           |                        |            |         |            |
| 7    |                       |                           |                        |            |         |            |
| 0    |                       |                           |                        |            |         |            |

- 2. Export Gmail contacts into CSV file
  - a. Sign in to Gmail.
  - b. At the top left, click Gmail > Contacts.
  - c. Click More > Export... .
  - d. Choose whether to export all contacts or only one group.
  - e. Select csv as the format
  - f. Click Export.
  - g. Choose Save to Disk and OK.
  - h. Select a location to save your file, and click OK.

## Navigate to Avery.com's Design & Print

- 3. When you're ready to print them and you've got your label paper navigate to <u>http://www.avery.com/avery/en\_us/Templates-&-Software/Software/Avery-Design--Print-Online.htm</u>
- You can signup for a new account or sign-in with: username <u>avery@coldwellhomes.com</u> password sold1234
- 5. Enter your label number in the quick search

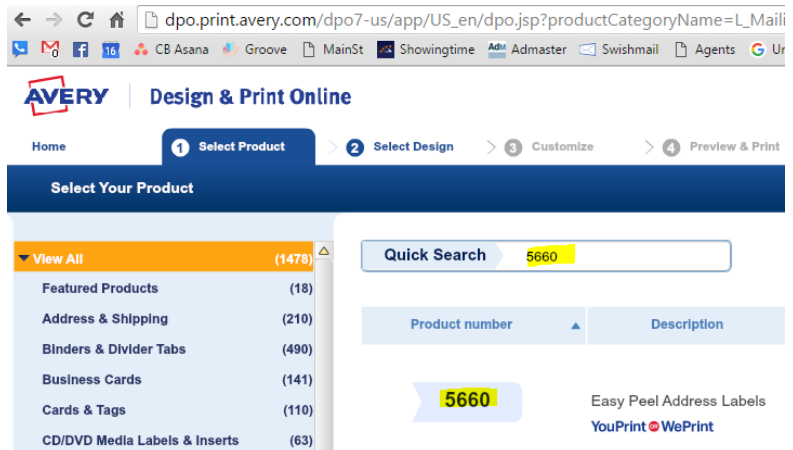

- 6. You can then choose a theme or just click on the blank one.
- 7. Click anywhere in the address box on the right, click IMPORT DATA and START MAIL MERGE.

| Home                            | Select Product       | Select Design    | 3 Customize | > 🕢 Preview & Print |
|---------------------------------|----------------------|------------------|-------------|---------------------|
| S P 😽 🗌                         | ) 💼 🔀 📲              |                  |             |                     |
| Undo Redo Cut Copy              | Poste Delete Pan Too | Align Background |             |                     |
| Text                            | •                    |                  |             |                     |
| Images                          | ٥                    |                  |             |                     |
| Shapes                          | 0                    |                  |             |                     |
| QR and Barcodes                 | •                    |                  |             | •                   |
| Sequential Numbers              | •                    |                  |             |                     |
| Import Data (Mall Me            | erge) 🔽              | L. C             | lick anyw   | mere in this box    |
| Use mail merge to in <b>2</b> . | <b>Click IM</b>      | PORT DAT         | A (MAIL I   | MERGE)              |
| Start Mail Merge                | Click Ma             | il Morgo         |             |                     |
| Arrange, Rotate                 | CIICK IVIE           | in wieige        |             |                     |
| View Options                    | •                    |                  |             |                     |
|                                 |                      |                  |             |                     |
|                                 |                      |                  |             |                     |
|                                 |                      |                  |             |                     |

8. Click BROWSE FOR FILE and locate the contact spreadsheet on your computer.

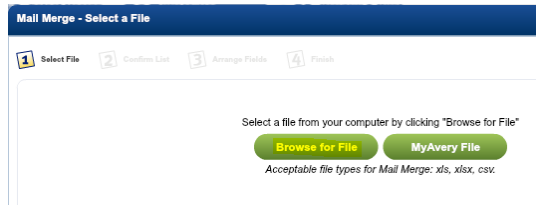

9. Once it populates you should see your contacts and addresses. Click NEXT

| tall Merge - Confirm List |                       |                                 |          |           |               |          |
|---------------------------|-----------------------|---------------------------------|----------|-----------|---------------|----------|
| Select File               | 2 Confirm L           | ist 3 Arrange Fields            | 4 Finish | ? Help Ca | ncel 🗨 < Baci | k Next > |
| Selected 2<br>File: Conta | out of 2<br>cts.xlsx  |                                 |          |           |               |          |
| - 🗹 Un-chec               | k this box if you do  | on't want to print the first ro | w.       |           |               |          |
|                           | Select All            |                                 |          |           |               |          |
| Row #                     |                       |                                 |          | ×.        | <b>v</b>      |          |
| Row #                     | <ul> <li>✓</li> </ul> | Name                            | Street   | City      | State         | Zipcode  |

10. Click and Drag the fields over to the right hand column. Add a comma between city and state.

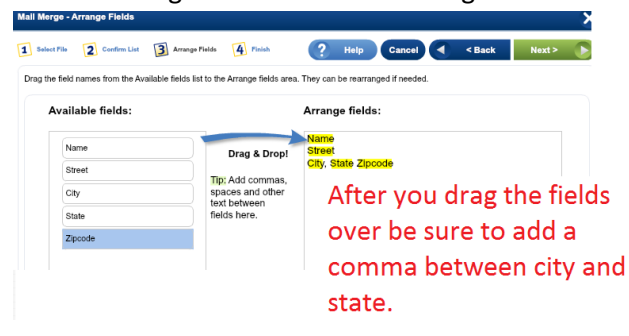

11. Click NEXT and COMPLETE MERGE

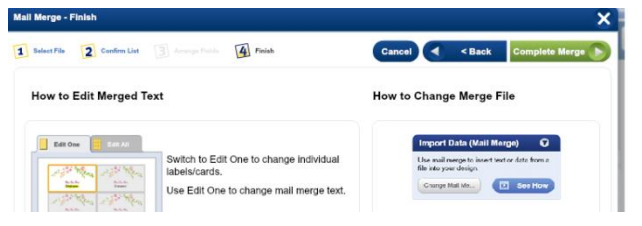

## **Print Your Labels**

12. Click PREVIEW and PRINT

| AVERY   Design                                                                                                    | Your Avery Product: 5660                       |                      |
|----------------------------------------------------------------------------------------------------|------------------------------------------------|----------------------|
| iome 🔿 🔘 Select Product 🔿 🗧                                                                                                    | Salasti Euroja 🕜 Cuntomiza 📄 🕐 Provine & Prist | Back Preview & Print |
| Kado Cut Copy Faste                                                                                                    |                                                | Sheet Navigator O    |
| Text                                                                                                    | •                                              | Edit One Edit All    |
| Images                                                                                                    | 0                                              |                      |
| Shapes                                                                                                    | 0                                              |                      |
| QR and Barcodes                                                                                                    | 0                                              |                      |
| Sequential Numbers                                                                                                    | 0                                              |                      |
| Import Data (Mail Merge)                                                                                                    | 0                                              |                      |
| Arrange, Rotate, Align,                                                                                                    | 0                                              |                      |
| View Options                                                                                                    | 0                                              |                      |
| Show item numbers (will not print)<br>Show text box outlines (will not print)<br>Show grid (will not print)<br>Show Tips and Tricks | Name<br>Sreat<br>C.A., State Zpoode            | Sheet 1 Add Sheet    |

13. Click PRINT, PRINT YOURSELF, PRINT NOW and then OPEN

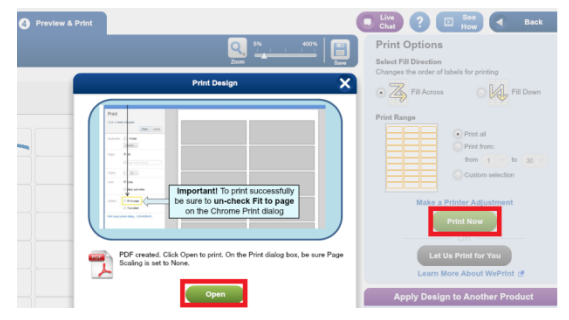

- 14. If it asks you to save just click DON'T SAVE.
- 15. Then just click PRINT and your labels should print.